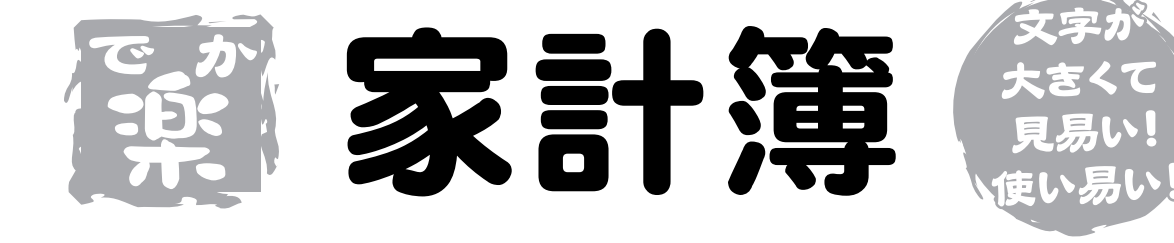

# 取り扱い説明書

ユーザー登録はこちらから http://www.de-net.com/pc

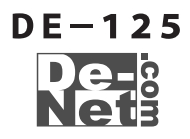

| 日八                                                                          |                            |
|-----------------------------------------------------------------------------|----------------------------|
| 動作環境・その他                                                                    | 02                         |
| インストール・アンインストール方法                                                           | 03~04                      |
| 起動方法                                                                        | 05                         |
| 画面説明                                                                        | 06~13                      |
| 新しい家計簿の作成                                                                   | 07~08                      |
| <b>設定方法</b><br>科目設定<br>帳簿設定                                                 | 14<br>15                   |
| 新しい預金、ローン帳簿の作成                                                              | 16                         |
| 入力方法<br>入力例(買い物の記録)<br>入力例(銀行からの引き出しを預金帳簿から記録)<br>保存方法<br>入力例(新たなローンの借入を記録) | 17~18<br>19~20<br>20<br>21 |
| <b>ファイルの引継ぎ</b><br>一年間家計簿をつけ終わったら<br>ソフトの終了                                 | 22<br>22                   |
| <b>閲覧方法</b><br>記録の閲覧<br>絞込み<br>グラフの閲覧                                       | 23<br>24<br>25             |
| 印刷方法                                                                        | 26~28                      |
| CSV書き出し                                                                     | 29                         |
| <b>サポート情報</b><br>Q&A<br>ユーザーサポート                                            | 30<br>31                   |

### はじめに

この度は、株式会社De-net「でか楽 家計簿」をお買い上げいただきまして 誠にありがとうございます。 「でか楽家計簿」は、従来のソフトに比べ、文字サイズやアイコンを大きくし、 見やすい画面で簡単に使えるよう開発された家計簿ソフトです。

### 動作環境

 ○対応OS.....Windows 98/Me/2000/XP
 ※OSが正常に機能していることが前提です。
 ※ServerOSには対応しておりません。日本語OS専用ソフトです。
 ※Windows2000/XPでご使用いただくには管理者権限を持ったユーザでお使いください。
 ○CPU.....PentiumⅡ以上
 ○メモリ.....128MB以上(256MB以上推奨)
 ○ディスプレイ.....800×600以上の解像度、色深度16Bit High Color以上の表示を サポートしている環境(1024×768以上の解像度推奨)
 ○CD-ROM:倍速以上..倍速以上

- ○ハードディスク....100MB以上の空き容量
- ○対応プリンタ.....A4サイズが印刷可能なプリンタ
- ※プリンタドライバやプリンタを動かす為のソフトウェア、WindowsOS等は更新した状態で お使いください。

目次

※パソコンとプリンタ等、周辺機器の組み合わせ・環境・設定、また一部のプリンタでは、 正常に印刷を行う事が出来ない場合もございます。 (複合機や業務機等、特殊な構造のプリンタで、発生しやすい現象となっております)

### その他(免責事項など)

Microsoft Windowsは米国Microsoft Corporationの米国及びその他の国における登録商標 または商標です。

記載されている各会社名、商品名等は各社の商標または登録商標です。

本ソフトを著作者の許可無く賃貸業などの営利目的で使用すること、並びに改造リバース エンジニアリングすることを禁止します。

本ソフトを複数のパソコン上で使用するには台数分のソフトを必要とします。

本ソフトを運用された結果、お客様の期待した効果が得られなかった場合及び、本ソフトの 使用により発生した損害・影響につきましては弊社または販社は一切の責任を負わない ものとします。

弊社では、ソフトの動作関係のみのサポートとさせていただき、パソコン本体の操作方法や ソフト上の専門知識に関するご質問等には、お受けいたしかねます。 予めご了承下さいますようお願い申し上げます。

製品の仕様、パッケージ、画面内容等は予告無く変更することがあります。

### インストール方法

本ソフトをお使いのコンピュータにセットすることをインストールと言います。 逆に本ソフトをコンピュータから削除することをアンインストールと言います。 はじめに、CD-ROMドライブにCD-ROMを挿入してください。

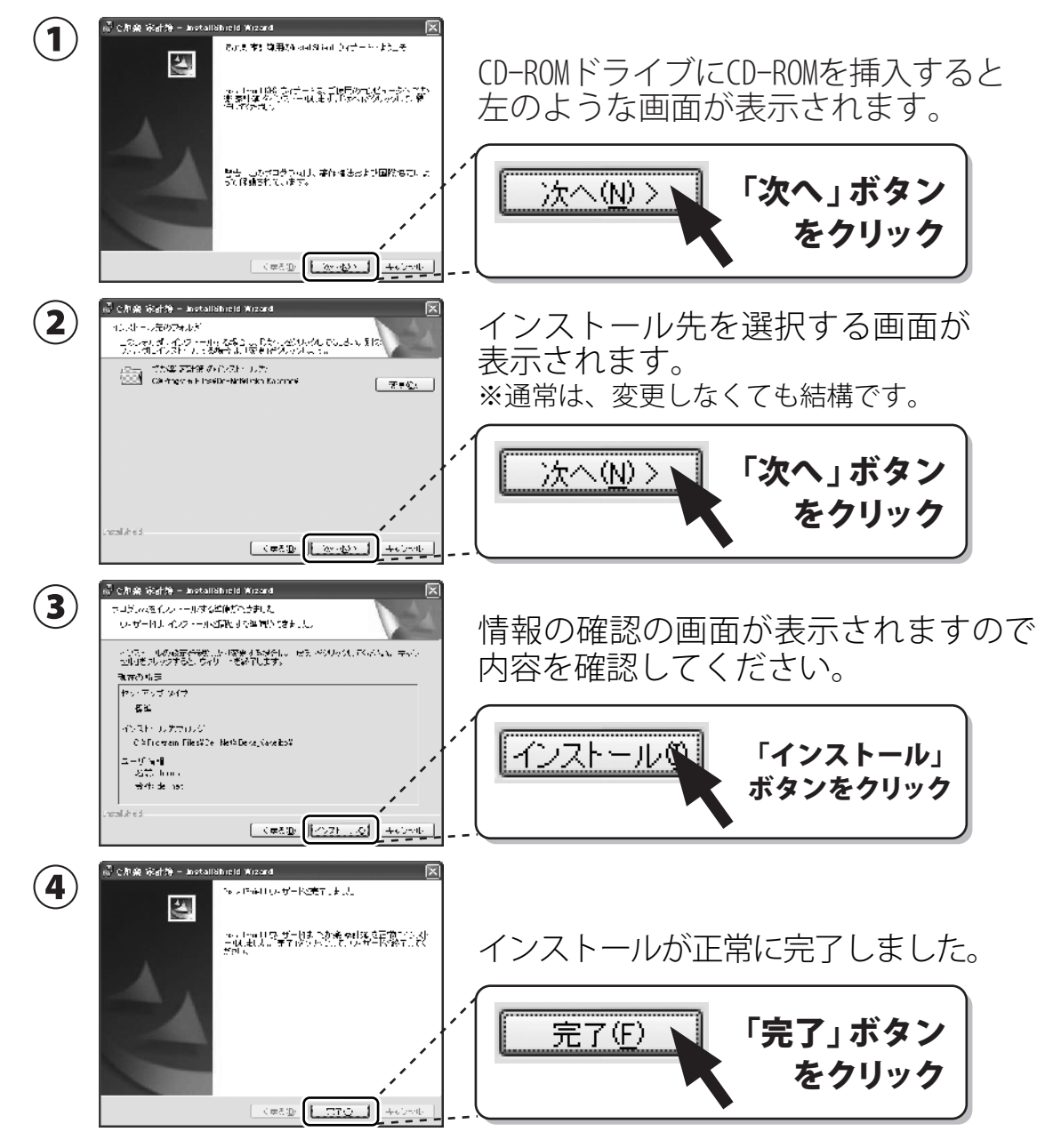

インストールがうまくいかない場合は30ページをご参照ください。

### -アンインストール方法-

### ソフトウェアのアンインストール

#### アンインストール方法

本ソフトを完全に終了して「スタート」ボタンを押して 「設定」→「コントロールパネル」→「プログラムの追加と削除」 (XP以外のOSの場合アプリケーションの追加と削除)より「でか楽 家計簿」を クリックして削除を行ってください。 確認メッセージが出ますので「OK」を押してください。 さらに確認のメッセージで「OK」を押すとアンインストールが完了します。

### 完全なアンインストール

上記の方法でアンインストールを行っていただくと「でか楽 家計簿」のプログラムは アンインストールされますが、ソフトを使用すると自動的に作成される 「インストールフォルダ」と「設定ファイル」と「バックアップファイル」は削除 されませんので、完全なアンインストールを行う場合はインストール時に作成された フォルダを手動で削除していただく必要があります。

インストール先を変更していない場合は

「マイコンピュータ※」→「ローカルディスク(C:)」→「Program Files」→「de-net」と フォルダを開いていただくと「Deka\_Kakeibo」というフォルダがありますので、 このフォルダを選択してキーボードの「Delete」を押していただくか、右クリック すると表示されるメニューより「削除」を選択してください。

※Windows XPでデスクトップにマイコンピュータが表示されていない場合は、 「スタート」ボタンから「マイコンピュータ」を選択してください。

### 起動方法

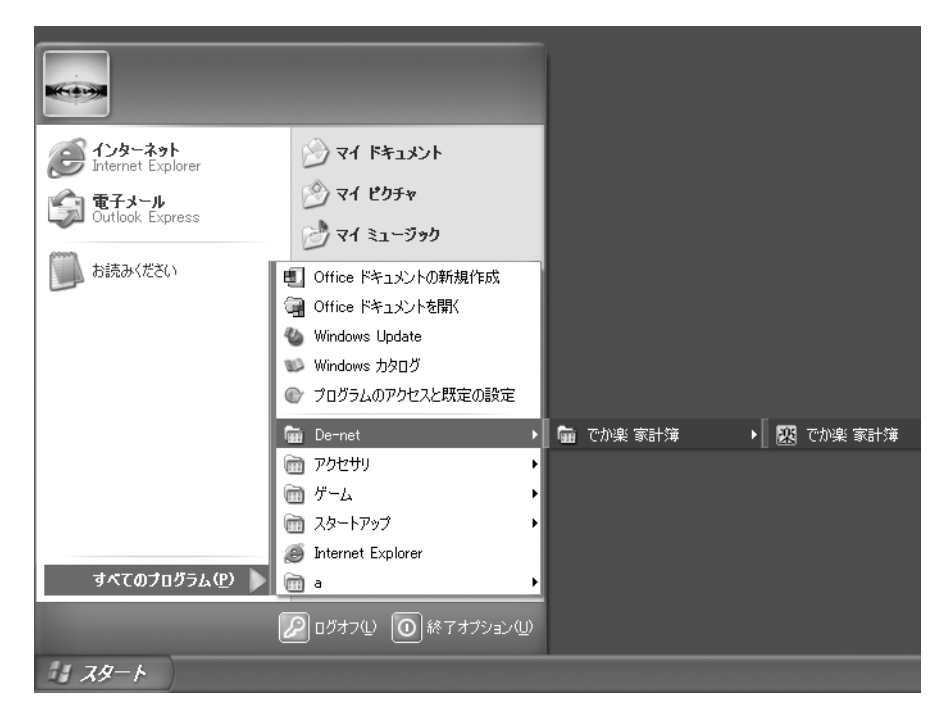

目次

### スタートメニューからの起動

#### スタート

スタートボタンをクリックしてすべてのプログラム → DE-NET → 「でか楽 家計簿」と たどってゆき「でか楽 家計簿」をクリックします。

※WindowsXPより以前の0Sをお使いの場合は「すべてのプログラム」が「プログラム」と 表示されています。

### <u>デスクトップショートカットからの起動</u>

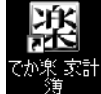

#### ←でか楽 家計簿のショートカットアイコン

正常にインストールが完了すると、デスクトップに上の様なショートカットアイコン が出来ますのでダブルクリックをすると、でか楽 家計簿が起動します。

### 画面説明

### メイン画面(初期状態)

本ソフトを起動すると最初に表示されます。この画面では、上部メニューバーの 「ファイル」と「最新情報」のみが、有効な状態になっています。

本ソフトのご使用を始める場合はメニューバーの「ファイル」から「新規作成」を、 二回目以降の起動で作成した家計簿ファイルを開く場合は「開く」を押して作成した 家計簿ファイルを選択してください。

※設定により起動時に指定したファイルを毎回開くようにすることもできます。 設定方法は15ページの読込設定をご覧ください。

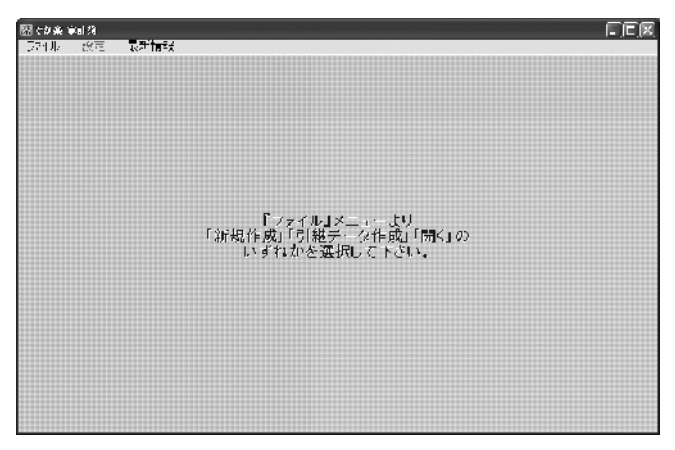

### ファイルメニュー

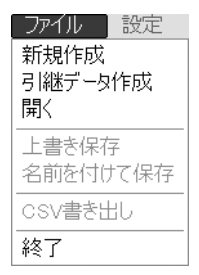

※上書き保存、別名で保存、CSV書き出しは初期状態ではグレー表示 されており、押せません。

#### 本ソフト使用始めの最初に行うこと

本ソフトを初めて使用する場合、家計簿の初期情報を登録し、データを保存する ためのファイルを作成する必要があります。

ファイルメニューの「新規作成」をクリックすると、始めに行う設定とファイルの 作成が行えます。

### 新しい家計簿の作成

### 新規作成

本ソフトを初めて使用する場合と、別の家計簿をつけ始める時には、新しい家計簿 のファイルを作成する必要があります。

新しい家計簿ファイルの作成方法は、本ソフトを起動し、メイン画面左上にある 「ファイル」をクリックしてメニューの中から「新規作成」をクリックします。

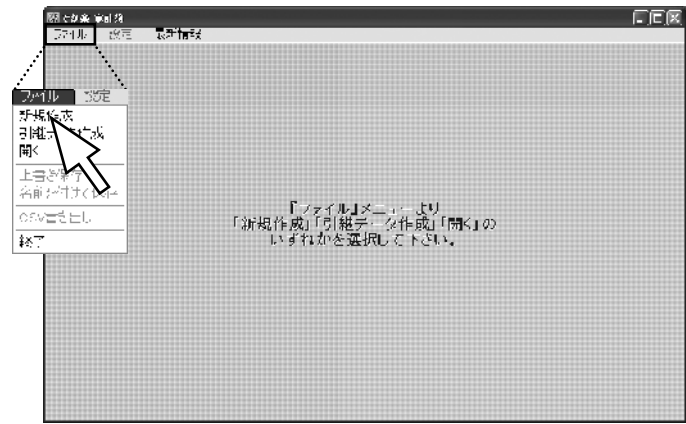

タイトル・年度・開始月・締め日・パスワードの設定を行って下さい。 帳簿は1年で1ファイルになります。

1ファイルで、現金帳簿、預金帳簿、ローン帳簿の作成が可能です。

#### 基本情報設定画面

タイトル.....家計簿のタイトルを入力して下さい。

年度.....年度を入力して下さい。

開始月.....年度の開始月を入力して下さい。

初期現金残高..家計簿の年度初期残高を入力して下さい。

締め日.....月末か日付指定で締日を選択してください。

パスワード.....パスワードを設定して下さい。

- ※パスワード入力時には「\*」で表示されます。
- ※入力したパスワードは上下段が一致している必要があります。

パスワードが不要な場合は、空白のままで結構です。

※パスワードを忘れてしまった場合は、作成した帳簿が読み込めなくなりますので、 ご注意下さい。

| 基本情報設定                                           |
|--------------------------------------------------|
| \$4bu                                            |
| (注) (注) (注) (注) (注) (注) (注) (注) (注) (注)          |
| 開始月 1月 I                                         |
| 初期現金残高                                           |
|                                                  |
| ралжаран (° ШАл≦)Е (° Д жарана (° ШАлжарана)<br> |
| パスワード                                            |
|                                                  |
| モモンゼンル 作取                                        |
|                                                  |

### -新しい家計簿の作成

基本情報を入力し「作成」ボタンをクリックすると、ひとまずファイルとして 保存を行います。 保存先とファイル名を決めて「保存」をクリックしてください。

2.新有时代工程在 课行专动编辑① 📋 第·1 深J00235 SUU • • 向台圖• <u>छि</u> सम्बद्ध 1 777-97 WI FRIAT 2006家計簿 Ŧ ances a • 保存の 774.00000012 でが決また後.cr (), CDEK 基本情報で入力した、年度とタイトルがファイル -やった。 名に設定されます。 ファイル名は任意の名前に変更していただいても 結構です。 ※半角の記号は入力しないでください。

ここで保存を行うと新しい家計簿ファイルの作成が完了します。 この状態で、メイン画面より現金帳簿のみの記帳はできますが、預金、ローン、 の各帳簿を使用する場合は必要な帳簿を予め、作成しておく必要があります。 ※各帳簿の作成方法は16ページをご覧ください。

#### 1年、1ファイルとは?

作成した家計簿のファイルは1年分の記帳することができます。 年度が変わる際には、当年の設定したデータと残高を引継いで、次年度の家計簿 を作成してください。

※ファイルの引継ぎ方法は22ページをご覧下さい。

| ファイルを開く                        |                                                                                                    |                                         |          | 28                       |                              |                  |                |      |
|--------------------------------|----------------------------------------------------------------------------------------------------|-----------------------------------------|----------|--------------------------|------------------------------|------------------|----------------|------|
| マイレルの集新型<br>最近任ったってい<br>デスフィッグ | (日本) 1월 108255<br>(1) 1193년 - 1월 1193년<br>(1) 1193년 - 1월 1193년 - 1월 1193년<br>(1) 1193년 - 1월 1193년 - 1월 1193년 - 1월 1193년 - 1월 1193년 - 1월 1193년<br>(1) 1193년 - 1월 1193년 - 1월 1193년 - 1월 1193년 - 1월 1193년 - 1월 1193년<br>(1) 1193년 - 1월 1193년 - 1월 1193년 - 1월 1193년 - 1월 1193년 - 1월 1193년 - 1월 1193년 - 1월 1193년 - 1월 1193년 - 1월 1193년 - 1<br>(1) 1193년 - 1월 1193년 - 1월 1193년 - 1월 1193년 - 1월 1193년 - 1월 1193년 - 1월 1193년 - 1월 1193년 - 1월 1193년 - 1월 1193년 - 1<br>(1) 1193년 - 1월 1193년 - 1월 1193년 - 1830년 - 1830년 - 1830년 - 1830년 - 1830년 - 1830년 - 1830 | u <u> </u>                              | • + 市谷田· | 20<br>20                 | D4家計簿.DKK<br>D5家計簿.DKK       |                  |                |      |
| 701 R4137F                     |                                                                                                    |                                         |          | <b>E</b> 20              | D6家計簿.DKK                    |                  |                |      |
| 11 CM 12 7                     | ファビン:谷田2<br>ファビン:8923第二)。                                                                                                    | 2000時年 19-083<br>19-09第1年1月1日(11-094-0) | -        | <b>17</b> (0)0<br>누가가가,, | ファイル名 <sup>:</sup><br>過去の帳簿: | をつける時に<br>を開くときに | 年度を入れ<br>便利です。 | ておくと |

### 画面説明-

## メイン画面(記録可能状態)

家計簿ファイルの作成が完了もしくは、既存ファイルを開いた状態です。 帳簿の記入や閲覧など、基本的な操作はこの画面上から行います。

| 図 cが発 本計算 ~本計算                                     | 2006年度~-     |                   |                |      |                      |        |
|----------------------------------------------------|--------------|-------------------|----------------|------|----------------------|--------|
| - アイル - 武正 - 取・<br>[ [ データ入力] [ ]<br>現金   預全   ローン | ■ 選択データ変     | ₹更。<br>┃<br>┃<br> | <b>デデータ削</b> 隊 | È.   | グラフ表示                | [日 印刷] |
|                                                    |              | 現金・フィイル           | 情報 表示則         | 「ケて・ | 徳込み                  | ~ ~    |
| 月 日 料目                                             | 摘要<br><<前年度練 | 課税区公<br>週>>>      | 风入             | 支出   | <u>残高</u><br>500,000 |        |
|                                                    |              |                   |                |      |                      |        |
|                                                    |              |                   |                |      |                      |        |
|                                                    |              |                   |                |      |                      |        |
|                                                    |              |                   |                |      |                      |        |
|                                                    |              |                   |                |      |                      |        |
|                                                    |              |                   |                |      |                      |        |

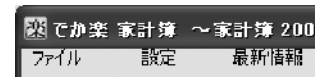

#### ファイルメニュー

| 新規作成新しいファイルを作成します。                             | ファイル 設定       |
|------------------------------------------------|---------------|
| 引継データ作成本年度のデータの残高等を引き継ぎ次年度用の                   | 新規作成          |
| ファイルを作成します。                                    | 引継データ作成<br>開く |
| 開く                                             |               |
| 上書き保存入力したデータを現在開いているファイルに                      | 名前を付けて保存      |
| 上書さし(保存しより。                                    | <br>CSV書き出し   |
| 名前を付けて保存入力したデータを現在開いているファイルとは                  | ·<br>次了       |
| 別のファイルとして保存します。                                | #空 ]          |
| CSV書き出し帳簿のデータをCSVファイルに書き出します。<br>終了本ソフトを終了します。 |               |

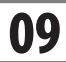

#### 設定メニュー

設定 最新精 科目設定 帳簿設定......全帳簿共通の課税区分、消費税率等の設定が行えます。 帳簿設定 画面表示リセット.. 内容表示部分の列の幅を初期値にもどします。 画面表示リセット

#### 科目設定

各帳簿毎の科目欄にある科目名を編集する画面です。 必要な科目を追加したい場合や帳簿毎に表示したい 科目の設定を行います。 更に、各科目にはよく使う適用の名前を登録 しておくことができ、摘要の入力も登録した摘要名 の選択で家計簿の記録を行うことができます。 科目と摘要の編集登録方法は14ページを ご覧ください。

| 98 E |                  |             |           |
|------|------------------|-------------|-----------|
|      |                  | 12.4        |           |
| H.   | ₽-11             | 1.572 T-172 | -         |
| 1    | ŘŤ               | 0           |           |
| Ľ    | = 川品             | 1 9         |           |
| 3    | 1E 📺             |             | ~         |
| 4    | · 花料品            |             |           |
| ĩ    | 中間連              |             | (中国) 不使日  |
| 3    | 之计型              | C           |           |
| 7    | て液晶              |             |           |
| ŝ    | 文際費              | 0           | . 43.14 1 |
| ٩    | 多合否              | 0           |           |
| 10   | ハンコン関連           | 0           | 24 〒7年九日  |
| 1'   | 2 <b>64</b> -152 | 0           |           |
| 12   | 5:43             | 0           |           |
| IJ   |                  | 0           | 科自動地      |
| 14   | 光刻而              | 0           |           |
| 15   | 秋主气              | 0           | H Fer     |
| Ιü   | 「「「「「「「」」」       | 0           |           |
| 17   | 自治公費             | 0           | 1         |
| 18   | 新聞へ              | 0           | ಕ್ರಿಂತ    |
| 19   | 伊藤林              | 0           |           |
| 20   | 完全               | 0           |           |
| -    | 大主               | 0 0         |           |
|      |                  |             | 彩白炉作面。    |

#### 帳簿設定

消費税等、自由項目、パスワード、起動時の読み込み ファイルの設定を行う画面です。

#### 消費税について

本ソフトは入力の煩雑化を回避するため消費税の計算 は記録された支払い項目毎に消費税の計算を行います。 その為、内税計算のレシートを記録する場合で「商品 単位で本ソフトに記録した場合とし、「レシート全体の 総額を記録した場合では、消費税の端数計算により 誤差が出る場合がございますが、予めご了承ください。 尚本ソフトで税額を表示する部分は、

「年間科目一覧印刷」のみです。 ※収支の合計に誤差は生じません。

#### 谋职区分时遭限计算 数元 1: 名称 記録 湯 小袋に 井 図書で 粉至上 -2: 治称 韩翮和 物でし お 新設式 デ 協議で 式線計算 協議で 3: 毛标 投ぶり 36 • 活 网络新闻 网络新 • 4: 治称 积平区 5: 名称 $\mathfrak{g} \simeq \mathfrak{h}$ :6 瑞济主义 包括公 • 이 비미터 광고-自由項目が使用する。 - 項目名設定 情報 いつ ドマ東 設定したパスワードを忘れてしませた。家計満を開けなくなってしまいます。 パスワードの設定"変更には十分」注意下さい。 小フワート設定 復美 1613.53 ロップ料理想時に自動的に下記のファイルを読み込む **3**17 オルシン cĸ 設定面面

#### 最新情報メニュー

| デネットホームページ | 最新の情報等が掲載されている弊社のホーム | 最新情報                      |
|------------|----------------------|---------------------------|
|            | ページに接続します。           | - アネットホームヘーン<br>- バージョン情報 |
| バージョン情報    | 本ソフトのバージョンを表示します。    |                           |

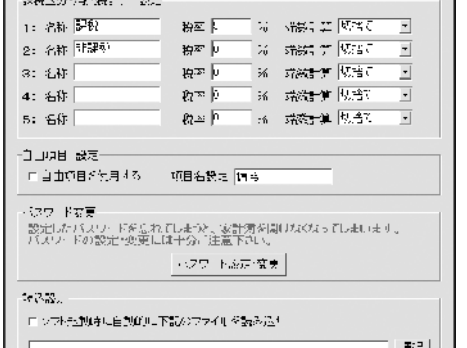

# 各ボタンの役割

◎☆ 選択データ削除 ◎ ◎ □ グラフ表示 ◎ ◎ 📝 データ入力 📲 📝 選択データ変更 🕯 🔄 印刷

画面説明

#### 『「データ入力」

各帳簿への新しいデータの入力は、このボタンをクリック して表示される入力画面より行います。

#### ☑ 選択データ変更 <sup>●</sup>

各帳簿へ入力したデータの修正を行いたい場合に使用します。 変更したい行を選択してからボタンをクリックすると、 データ変更画面が表示されますので、修正したい項目内容 を変更してください。 ※科目、相手帳簿の変更はできません。

🗱 選択データ削除

各帳簿へ入力したデータを削除したい場合は、削除したい行を選択してからこの ボタンをクリックします。

#### 。 グラフ表示 。

各帳簿へ入力したデータを印刷したい場合は、この ボタンをクリックすると印刷設定画面が開きます。 この画面より印刷するタイプの選択、印刷の設定を 行って印刷を実行してください。

🔄 印刷

現金、預金、ローンの各帳簿へ入力したデータを 印刷したい場合は、このボタンをクリックすると 印刷設定画面が開きます。 この画面より印刷するタイプの選択、印刷の設定を 行って印刷を実行してください。

. . 1:2

2.5

H.5

6.5

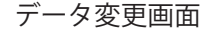

2.5

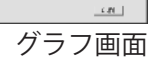

| 法自动联合                       |           |        | ×      |
|-----------------------------|-----------|--------|--------|
| 日間の種類を選択                    |           |        |        |
| ○ 各種較薄印約]                   | (2)科目別自嘲] | 6 年間料理 | 3一頭前の. |
| cill制建定                     |           |        |        |
| - 観海運賃 田会                   | ⊇ 使舞名     |        | ×      |
| 电顺归通讯 全て                    | Ξ         |        |        |
| 「「ページ書号を印刷月<br>SALを通知への開始のみ | \$        |        |        |
| CIUMINITELE                 |           |        |        |
| 確立面 0 mn                    | 1         |        |        |
| 橫立置 0                       |           |        |        |
| EUBI                        |           |        |        |
| ブルク地定 ロ                     | 開分レビー- (1 | 嘲撲行    | MUS    |
|                             | 印品        | 旧設定    | 『画面    |

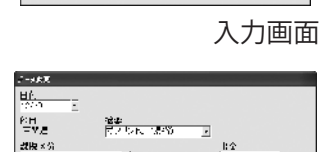

<u>안머</u> 같답

第二 設備×労 哲治ないいない

122

-1

2016/1 #12

51813 116고, # 2513 종7년 [도전

### 画面説明

#### 現金・ファイル情報

新規作成で入力した内容の一部を修正することができます。 ※年度、開始月、締め日の変更はできません。 ※このボタンは現金帳簿のタブが選択されている時のみ 有効です。

#### 表示月設定部分

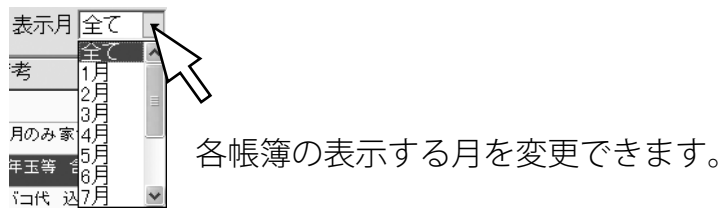

絞込み

記録したデータを科目や期間で絞り込んで表示する時に 使用します。

家計簿を閲覧する時に特定の科目のみを見たい場合や 修正時に特定の期間や項目の検索をする場合に便利です。

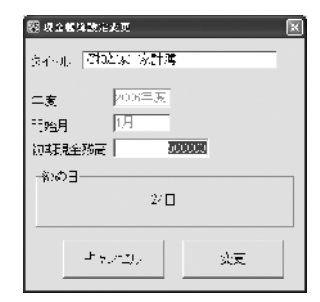

現金帳簿設定変更画面

| 日 全ての肥効から <u>数明及</u> む                                                                                                    |
|----------------------------------------------------------------------------------------------------|
| - 你且须招                                                                                                    |
| □二二 □ 全ての料目から絞り込む                                                                                                    |
| - 「 前安福に会じ文字 ひなり込む                                                                                                    |
| - 「 骨糸欄」会と文字で致り込む                                                                                                    |
|                                                                                                    |
| - 「周嗣で殺り込む                                                                                                    |
| 10005 12/ CCF - 3/5 12/37 00- 02F - 17                                                                                                    |
| - データの入力日で総分込む                                                                                                    |
| 2000% 120 00F - 10% 2010% 00-00F - 177                                                                                                    |
| s the file of the second second secon |
|                                                                                                    |

#### 絞込み画面

#### 行移動ボタン

**^** 

同一日付内に複数の支出や収入の記録がある場合に、選択した項目の順番を入れ 替えることができます。

|              | 匠  | 1 (E | Ξ | 科目        | 摘要             | 備考        | 誤稅区分 | 叔入      | 支出      | 残高 🗠   |
|--------------|----|------|---|-----------|----------------|-----------|------|---------|---------|--------|
|              |    |      |   |           | <<前年度繰越>>      |           |      |         |         | 500,00 |
|              | 1: | 2 2  | 5 | "復余       | 生活費《壯根中範後      | 今月のみ家賃代証  |      | 197.520 | 0       |        |
| Г            |    |      |   | 預金        | 帰省費用 《こうのと     | お洋玉等 含む   |      | 150,000 | 0       |        |
|              |    |      |   | 雑費        | ババお小遣い         | 9/1비시 전   |      | 0       | 35,000  |        |
| $\checkmark$ | 1: | 2  2 | 5 | 交際世       | クリスマス会 会費      | ママ・二郎     |      | 0       | 2,000   |        |
|              |    |      |   | <b>家任</b> | 大 킁글 이 글 등 가 나 | 李月上叶报 沃牛肉 |      | L L     | 199.000 | B 'B 7 |

同一の日付内の記録の順番を入れ替えする為のボタンです。

### 画面説明

### タブについて

本ソフトは、現金帳簿、預金帳簿、ローン帳簿の3種類の帳簿を記録することが できます。

各帳簿の切り替えは画面上のタブで切り替えを行い、現在開いている帳簿のタブは 他のタブより一段上に上がって見えます。

| 現金  預金  ローン | 帳簿切り替えタブ  |           |
|-------------|-----------|-----------|
| 現金帳簿表示時     | 預金帳簿表示時   | ローン帳簿表示時  |
| 現金 預金  ローン  | 現金 預金 ローン | 現金 預金 ローン |

各帳簿はタブをクリックして切り替えます。

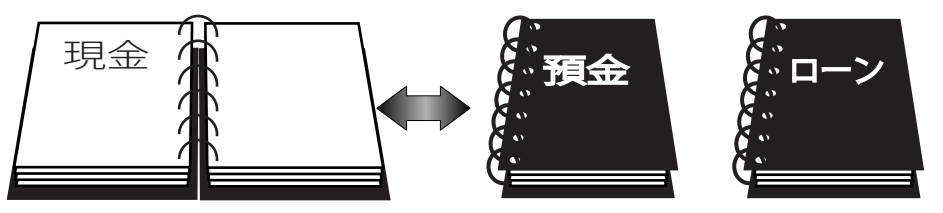

また、現在開いている帳簿から見て、他の帳簿を相手帳簿といいます。

本ソフトは、同時に複数の帳簿を表示することはできませんが、帳簿間でのお金の 動きを記録する場合、例えば銀行からお金を下ろした場合、現金帳簿から記録をつ けても、預金帳簿から記録をつけても、選択した相手帳簿へ同時に記録されます。

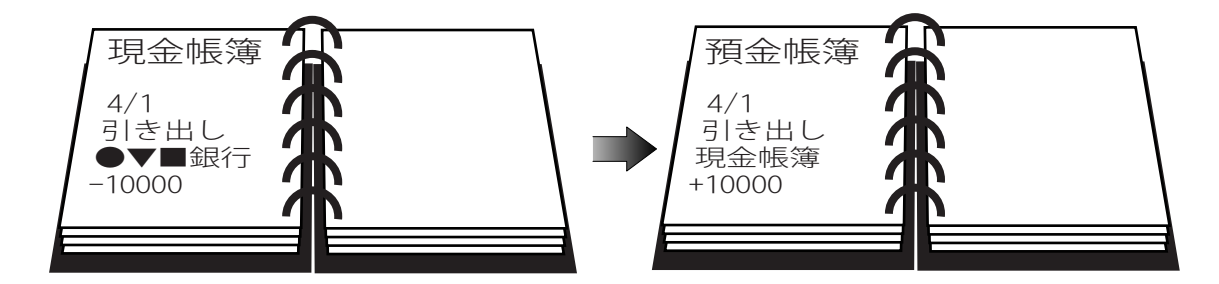

例 ●▼■銀行から10000円を下ろした記録を現金帳簿から登録した場合

### 設定方法

### 科目設定

入力画面の「科目」の選択項目の内容を編集することができます。

本ソフトは入力画面から新しい科目を追加することはできませんので、初期設定 以外で足りない科目はこの画面から追加したり、必要のない科目の削除を行います。 また誤入力防止機能として、新たに追加する科目は「入金」「出金」のどちらかを 設定しておく必要があります。

例えば、食料品など支払いの科目に入金は通常必要ありませんので「入出金」の項目 で「出金」を選択します。

※科目の削除や変更内容は実行すると元に戻せませんのでご注意ください。 ※帳簿で入力済みの科目を削除することはできません。

※現金、預金、ローンの科目は削除できません。

メイン画面の「設定」→「科目設定」をクリックすると科目編集画面が表示されます。

| 행용3 <b>68</b><br>생소 預 <u>요</u> [미 가]                                         |                                           | ×                       | 科目                                                   |    |   |   |              |  |  |  |
|------------------------------------------------------------------------------|-------------------------------------------|-------------------------|------------------------------------------------------|----|---|---|--------------|--|--|--|
| Ho 科王     安臣     Z     日用品     推進     オーズのはよ                                 | 入金 出金<br>〇<br>〇<br>〇<br>〇<br>〇            |                         | 入金・出金○のついている欄が表示されます。<br>不使用科目 不使用科目は現金 預金 ローンの各帳簿毎に |    |   |   |              |  |  |  |
|                                                                              | 0<br>0<br>0<br>0<br>0<br>0<br>0<br>0<br>0 | 1641.54684<br>(#2588.9) | 設定が行えます。<br>不使用科目はグレー表示されます。                         |    |   |   |              |  |  |  |
| BRAL 型     REAL 型     REAL 型     REAL 型                                      | 0                                         | 科田玄王                    | ↓○は使用する入出金入力欄                                        |    |   |   |              |  |  |  |
| 15 元続豊<br>16 水道代                                                             | 0                                         | ##=                     | 21                                                   | 税金 |   | 0 |              |  |  |  |
| <ul> <li>         1 置以:強制整         10 町会:自治会費         11 新聞代     </li> </ul> | 0                                         | Mu-p                    | 22                                                   |    | 0 | 0 | ←使用しない科目はグレー |  |  |  |
| 20 保険33<br>2 税金                                                              | 0                                         |                         | 23                                                   | 預金 | 0 | 0 | で表示されます。     |  |  |  |

↑登録されている科目一覧

初期設定では家計簿で使用されると思われる科目はあらかじめ登録されています。

新しい科目の登録は、「科目追加」をクリックしてだくさい。 右図の画面より科目名を入力しこの科目を使用する帳簿と入金 もしくは出金のどちらの科目なのかを選択してください。

| ¥10 | 法用职务    | 入出业   |
|-----|---------|-------|
|     | i ki⇒   | 16.×£ |
|     | IZ 18€9 | ⊂ ⊢⇔  |
|     | R - 11  |       |

#### 摘要の登録

よく使用する摘要名は登録をしておくと入力時に一覧からの選択入力ができます。

| No                | 科目              | 入金 | 出金          |               | 約12 <b>兩百</b> % [X]                                |   |
|-------------------|-----------------|----|-------------|---------------|----------------------------------------------------|---|
| 1<br>2<br>3       | 食費<br>日用品<br>雑費 |    | 0<br>0<br>0 | 摘要編集          | 8월 60勝陽高集<br>10   12   12   12   12   12   12   12 |   |
| 摘要を登録したい科目を<br>選択 |                 |    | を           | 摘要編集を<br>クリック | 摘要名を入力して「OK」をクリック                                  | ク |
|                   |                 |    |             | 14            |                                                    |   |

### 設定方法

### 帳簿設定

各帳簿共通の設定及び、ソフトの動作に関する設定です。 メイン画面のメニューバーより「設定」をクリックして、「帳簿設定」を選択すると設定画面が表示 されます。

#### 課税区分・消費税計算の設定

3~5の空欄に必要な税の名称と税率、端数計算を設定してください。

#### 自由項目設定

「自由項目を使用する」にチェックを入れて、自由項目欄に適当な名称を 入力してください。

※自由項目を複数設定することはできません。

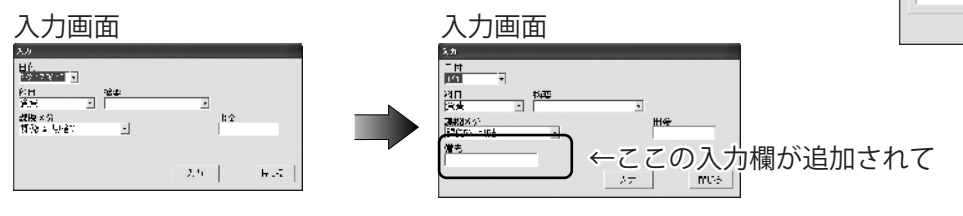

| - | メイ | ィン | <b>画</b> 面表示 | ]        |    |      |    |    |    |
|---|----|----|--------------|----------|----|------|----|----|----|
|   | 月  | Η  | 科目           | 摘要       | 備考 | 課税区分 | 収入 | 支出 | 残高 |
|   |    |    |              | <<前年度繰越) |    |      |    |    |    |

↑ここの列に入力内容が表示されます。

#### パスワードの設定

パスワードの変更や新たにパスワードを設定することができます。 上下段とも同じパスワードを入力して、「作成」をクリックしてください。 ※半角10文字以内で入力してください。

※パスワードを忘れた場合、パスワードを設定したファイルは開けなく なりますので十分にご注意ください。

※パスワードの解除方法は正しいパスワードの入力以外にございません。 弊社にお問い合わせいただきましてもお答えできませんのでご了承ください。

※パスワードの設定はファイルの保存を行うまで有効になりません。

パスワード設定後はファイルの保存を行って下さい。

#### 読込設定

本ソフト起動時に指定したファイルを読み込むように設定できます。

読み込むファイルを設定しておくと、毎回起動時に開く家計簿のファイルを選択しなくても設定した 家計簿ファイルを開きます。

「ソフト起動時に自動的に下記のファイルを読み込む」にチェックを入れ、「選択」をクリックして本年度の家計簿ファイルを指定してください。

15

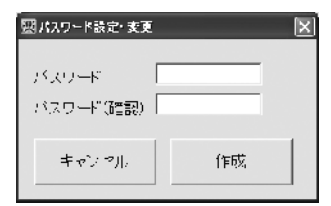

1: 名称 【53】 2: 名称 计3系

0: 名称 4: 名称

e. She

65.58

自由和国 記載 11 自由編目が使用する 初至「

**初平** [9

822

MR422 MM

パスワード回来・夜史

設計したパコワードをされるします。 客計場を聞けた パスワードの設定を更少にに十分で注意った。

VERMINE AND DRIVEN AND

消费计算 包括

192211-06 P.055

397211-36 P.F.5-

ante |

### 新規作成方法(預金帳簿、ローン帳簿)

預金、ローンの帳簿を作成する場合は、作成したい帳簿にタブで切り替えてから 作成を行います。

預金・ローンの帳簿は複数の帳簿を作成することができます。

#### 預金の帳簿を作成する場合…

1. 預金のタブをクリックし、表示を切り替えます。

**2.** 運動です」をクリックし預金編集画面を表示してください。 追加ボタンをクリックし、帳簿の追加画面を表示させ、名前、初期残高、メモを 入力後、新規作成ボタンをクリックして下さい。

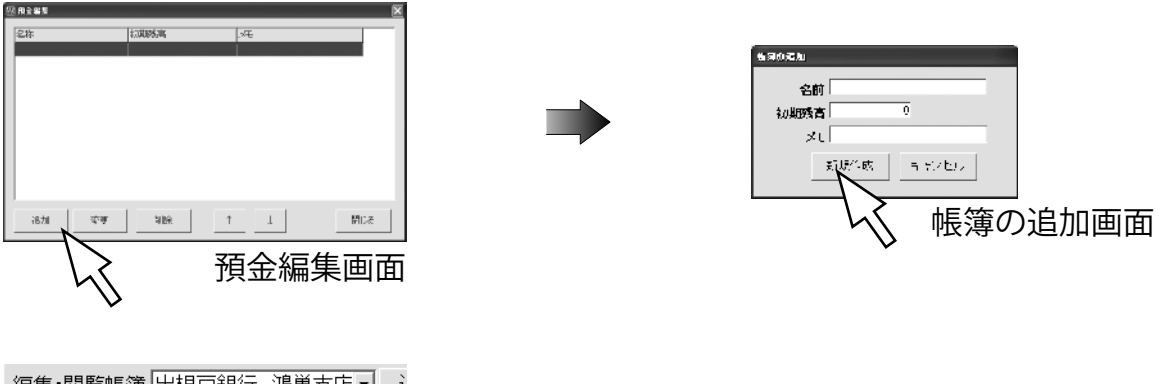

| 編 | 集・関 | ]覧帳簿 | 出根戸銀行 鴻巣支店・                | ì |
|---|-----|------|----------------------------|---|
| 月 | B   | 科目   | 出根戸銀行 鴻巣支店<br>こうのとり銀行 鴻巣支店 |   |

閉じるボタンをクリックしてメイン画面に戻り、編集・閲覧帳簿選択欄に登録した 帳簿名が表示されます。 ローン帳簿は、タブで「ローン帳簿」に切り替えて同様の手順で帳簿の作成が 行えます。

預金、ローンの各帳簿は銀行口座別、ローン会社別等いくつでも作成することが できます。

### 入力例(買い物の記録)

基本的な現金による支払いの記録方法です。

- 1. メイン画面で現金タブを選択します 現金 預金 ローン
- 2. データ入力ボタンをクリックし、データ入力画面を表示します。

入力方法

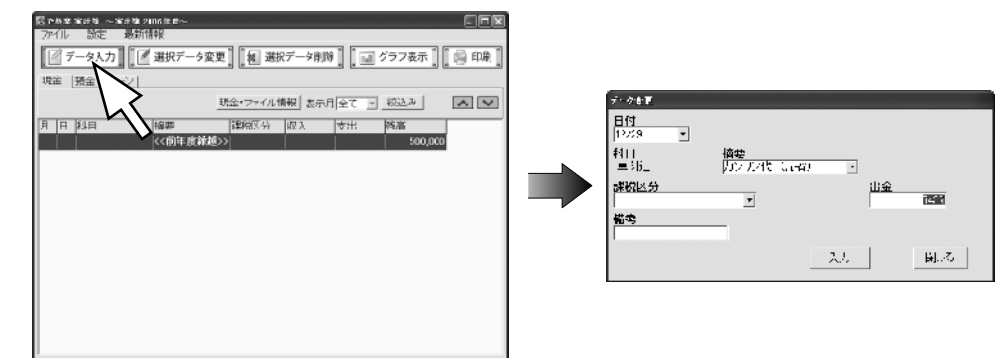

#### 3. 日付の入力

日付欄の▼をクリックするとカレンダーが表示されますので 日付を選択して下さい。

※キーボードからの直接入力も可能です。(月/日の書式)

#### 4. 科目の入力

科目欄の▼をクリックすると登録されている科目が一覧表示され ますので科目を選択して下さい。 科目の編集や登録については、14ページをご覧ください。 ※科目欄に直接文字の入力はできません。 ※預金・ローンの科目を選択すると、作成した相手帳簿を選択 する項目が表示されます。

#### 5. 摘要の入力

摘要欄をクリックして、キーボードより摘要の名前を直接 入力してください。 ※よく使う摘要名を登録して選択入力することも可能です。

17

摘要の登録方法は、14ページをご覧ください。

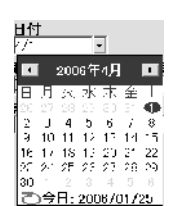

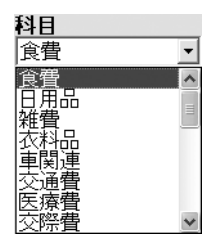

| 摘要 |   |
|----|---|
| お米 | • |

#### 6. 課税区分の確認

課税、非課税を設定します。 初期設定状態では課税は消費税5%が登録されています。

#### 消費税について

本ソフトは入力の煩雑化を回避するため消費税の計算は記録された支払い項目毎に消費税の計算を行います。

その為、内税計算のレシートを記録する場合、「商品単位で本ソフトに記録した場合」と「レシート全体の総額を記録した場合」では、消費税の端数計算により誤差が出る場合がございますが、予めご了承ください。

尚本ソフトで税額を表示する部分は、「年間科目一覧印刷」のみです。 ※収支の合計に誤差は生じません。

例:消費税5%端数切捨ての場合

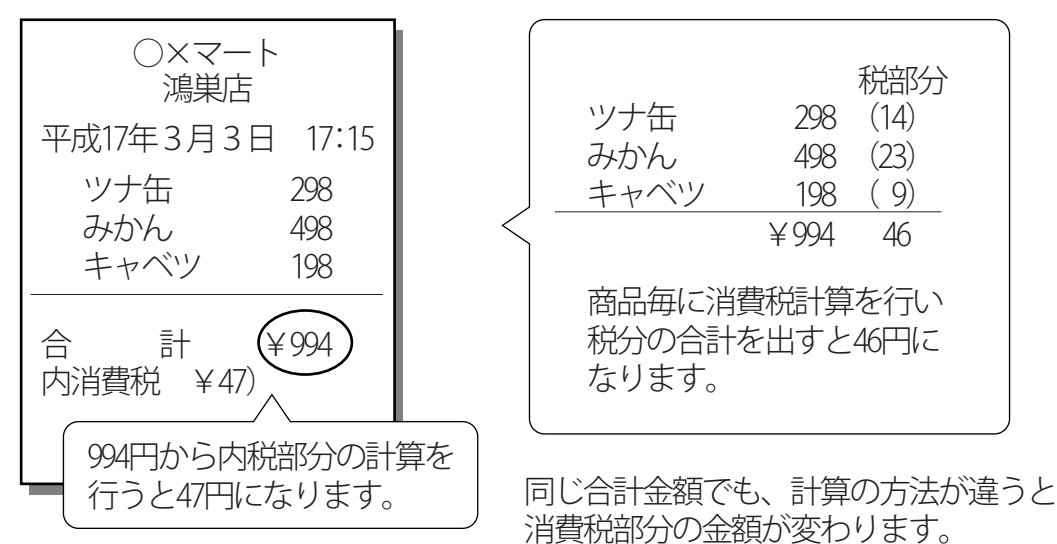

消費税をレシートに合わせたい場合は、商品毎に入力はせずにレシートの合計金額を記録 してください。

18

### 7. 金額の入力

出金\_\_\_\_\_

出金欄をクリックしてキーボードより金額を入力します。

#### 8. 内容を確定します

内容を入力し終わりましたら、「入力」を押してください。

### 入力例(銀行からの引き出しを預金帳簿から記録)

基本的な帳簿間の記録方法です。

1. メイン画面で預金タブを選択します。 現金 預金 ローン

**2.** データ入力ボタンをクリックし、データ入力画面を表示します。 科目で現金・預金・ローンを選択すると、相手帳簿の選択欄が表示されます。

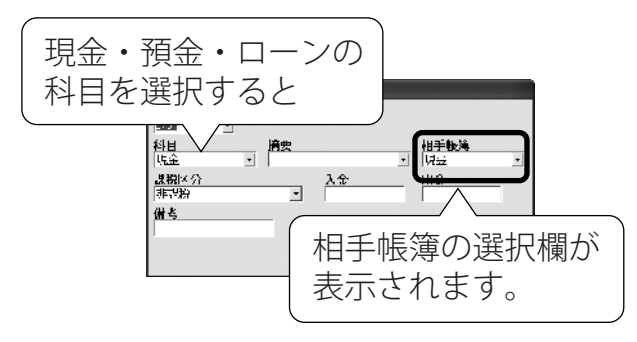

預金・ローンの帳簿を作成していない状態で科目からそれぞれの 科目を選択した場合は右図のメッセージが表示されます。

### でか空 京計集 🛛 相手の機能が40%れていません。

-

#### 3. 科目を選択します。

この例の場合では銀行からの引き出し(銀行→手持ち現金)を記録しますので現在 預金帳簿を開いていますから、科目の部分で現金を選択します。

#### 4. 摘要を入力します。

摘要欄をクリックして、キーボードより摘要の名前を直接 入力してください。

※よく使う摘要名を登録して選択入力することも可能です。 摘要の登録方法は、14ページをご覧ください。

#### 5. 課税区分の確認

課税、非課税を設定します。 初期設定状態では課税は消費税5%が登録されています。 この例では、引き出しですので非課税ですが振込みや引き 落とし、手数料等で消費税の徴収がある場合は、税区分を 消費税にしてください。

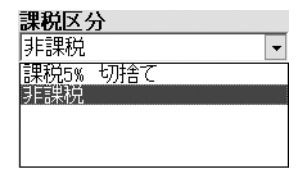

**摘要** 生活費

#### 6. 金額の入力

出金欄をクリックしてキーボードより金額を入力します。 ※手持ちの現金を銀行に預ける場合は、「入金欄」に金額を入力します。

#### 7. 内容を確定します

内容を入力し終わりましたら、「入力」を押してください。

帳簿間のお金の動きの記録(銀行への預入やローンの支払い等記録)はこの例と同じ 要領で記録を行ってください。 現金・預金・ローンの各帳簿間でのやり取りはどちらの帳簿から入力を行っても 同じ結果になりります。

例えば今の例では**預金通帳から**現金に「出金」いという形で記録をしましたが **現金帳簿から**科目で預金を選択して、「入金」として、金額を記録しても同様の 記録をつけることができます。

### 保存方法

各帳簿へのデータの入力が完了しましたら、保存を行います。 保存の方法は、メニューバーより「ファイル」をクリックするとメニューが表示 されますので、通常は「上書き保存」を選択してください。 ※誤って旧年度のファイル等別のファイルを上書きしてしまうと、元のデータは 失われてしまいますのでファイル名の名称にはご注意ください。

バックアップなどの目的で別のファイルとして保存したい場合は、「名前をつけて 保存」を選択して下さい。

|                            | - 大お師 2006年月                                                               |
|----------------------------|----------------------------------------------------------------------------|
| 新規作成<br>引進データ作成<br>開く      | - <u>小企*フォ*ル情報</u> 表示に除た ● 「2004の」 ▲ ▼<br>構造 - 「課題」 2004 年後日<br>2005 年後期35 |
| 上書が果存<br>名前が付け、つか<br>のが生き日 | (1)(1)(1)(1)(1)(1)(1)(1)(1)(1)(1)(1)(1)(                                   |
|                            | >                                                                          |
|                            |                                                                            |
|                            |                                                                            |

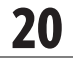

## 入力例(新たなローンの借り入れを記録)

新しい融資元より借入を行った場合は新たな帳簿を作成して管理してください。 帳簿の作成は16ページをご覧ください。

#### 既存の帳簿に借り増しを記録する場合…

1. メイン画面でローンタブを選択します。

**2.** データ入力ボタンをクリックし、 データ入力画面を表示します。

### 3. 科目と相手帳簿を選択します。

科目に借入の内容に適した科目を選択します。 現金の借入の場合は、現金もしくは預金を選択します。 購入ローン(金銭以外)の場合はそれ以外(衣料品、車関連等)の科目を 選択します。

### 4. 摘要を入力します。

摘要欄をクリックして、キーボードより摘要の名前を直接 入力してください。 ※よく使う摘要名を登録して選択入力することも可能です。 摘要の登録方法は、14ページをご覧ください。

### 5. 課税区分の確認

非課税を設定します。

### 6. 金額の入力

借入欄をクリックしてキーボードより金額を入力します。

### 7. 内容を確定します

内容を入力し終わりましたら、「入力」を押してください。

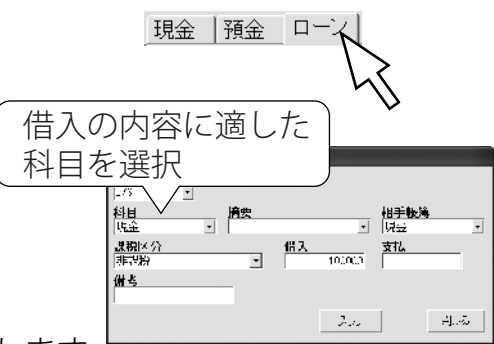

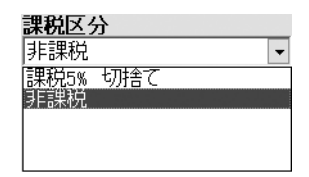

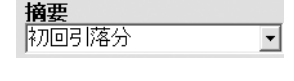

### 一年間家計簿をつけ終わったら…

1年分の家計簿の記録が完了しましたら、今年の最終データを引き継いだ新しい ファイルを作成して次年度からの家計簿は新しいファイルに記録してください。 メニューバーの「ファイル」メニューから「引継ぎデータ作成」を選択すると本年度 の最終データを元に、各帳簿の残高、パスワード、編集された科目等のデータ を引き継ぎ、新しい年の家計簿ファイルを作成できます。

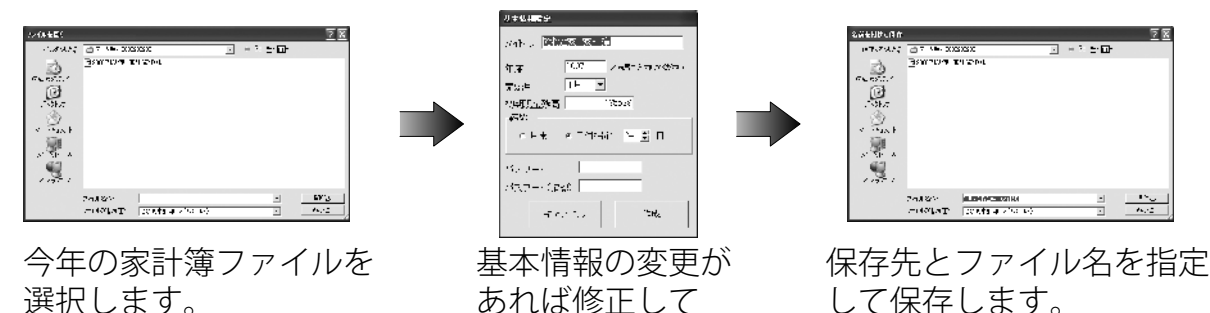

ください。 ※既に保存されているファイル(前年等)と同名で保存を行わないでください。 同名で上書き保存を行った場合は以前のデータが失われてしまいます。

### ソフトの終了

まま終了します。

ソフトを終了する場合は、メイン画面右上の をクリックするかメニューバーの 「ファイル」をクリックして、メニューより「終了」を選択するとソフトが終了します。 ソフト終了時に帳簿に新たな記録や変更をした後、保存をしないで終了を行おうと した場合、保存確認のメッセージが表示されます。

| 200<br>7<br>3<br>3                                        | 1992 109 - スンタス106 + 2-<br>17) - 武元 - 私戸植物<br>図 データ入力] [[『 選択データ交え<br>融   仲全   ∟ーン | - 「回来<br>史] 【編 温沢データ削除】 [ 画 グラフ表示 ] [ 画 印刷 ]<br>以全・ファール情報   人民に協定 - 同 数公み   「「」」「」 |                  |
|-----------------------------------------------------------|------------------------------------------------------------------------------------|------------------------------------------------------------------------------------|------------------|
| 保存確認     ()       作業内容を保存しますか?       ()       ()       () |                                                                                    | 終了確認        ソフトを終了して宜しいですか?       (いいえい)                                           |                  |
| いいえを選択すると、<br>内容や変更内容は保存                                  | 記録した<br>されない                                                                       | ソフト終了の確認メッセーシ<br>「はい」を選択するとソフト                                                     | <i>"</i> で<br>、を |

「はい」を選択する。 終了します。

### 閲覧方法

### 記録の閲覧

ソフト上で入力した内容を閲覧する場合は、各帳簿毎に閲覧する通常の閲覧と、 色々な条件で表示ができる絞込みがあります。

| 8) t<br>77<br>[[<br>]<br>[52 | CDFL 914 CG25 - FL IC 2000 (FL)     JP71 - 202 - 単位市式     JP71 - 202 - 単位市式     JP71 - 202 - 単位     JP71 - 202 - 単位     JP71 - 202 - 202 - 202 - 202 - 202     JP71 - 202 - 202 |              |                                        |                  |               |         |                 |             |
|------------------------------|----------------------------------------------------------------------------------------------------|--------------|----------------------------------------|------------------|---------------|---------|-----------------|-------------|
| E                            |                                                                                                    | 1940<br>1940 | 拡張                                     | 有幸               | <b>.</b> 把短兰公 | F2. 3   | え出              | <u>80 a</u> |
| F                            | _                                                                                                    |              | <<前年度録解>>                              |                  |               |         |                 | 500,0X      |
| 12                           | 25                                                                                                    | fc÷          | 计注册 別 推工報                              | · 金属(3) 花橋(4)    |               | 197,000 | v               |             |
|                              |                                                                                                    | MG           | 舞習費用 る つのど                             | 志는육 호인           |               | 170,000 | 0               |             |
|                              |                                                                                                    | 18.T.        | - 20時期 (国語)                            | AVEN &           |               | Û.      | 35,000          |             |
|                              |                                                                                                    | <u>መዝግ</u>   | シリス・スキー気管                              | < <b>R</b>       |               | 0       | 2,000           |             |
|                              |                                                                                                    | 充活           | 大学なら主情にはら                              | 「米島北リビった多        |               | U       | 100,900         | 576.2       |
| 1.                           | 13                                                                                                    | 釣票           | スーパーニ級正                                |                  |               | 0       | 7168            | 370,51      |
| 12                           | 97                                                                                                    | <u>СЛ</u> #  | いいの薬房                                  | はわりションフー・        |               | ů.      | 3100            | 670,97      |
| 12                           | 23                                                                                                    | 海井仁          | 「杭竹 お上戸 天東                             | /sece            |               | U       | 2,500           | 0.007       |
| 12                           | 29                                                                                                    | 重閃進          | 力シス代(漫會)                               |                  |               | U       | 1.1.7           | 36123       |
| 11                           | 60                                                                                                    | 刺出           | 高速的 江路                                 | 195 - 71         |               | 0       | 2010            |             |
|                              |                                                                                                    | i2.".        | ~~~~~~~~~~~~~~~~~~~~~~~~~~~~~~~~~~~~~~ | -                |               | ů       | 0 () <b>4</b> 0 | 650,14      |
| 12                           | 61                                                                                                    | 8642°        | 「子供」で知られた。                             | { CODI+81CO+ 001 |               | 0       | 15,000          | C41.14      |
| 1<br>Riji                    | i.                                                                                                    | 約相 🖷         | JPT+ steps re                          | noro-con         |               |         | 2000            | (B)         |

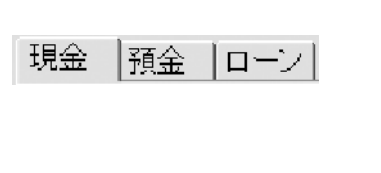

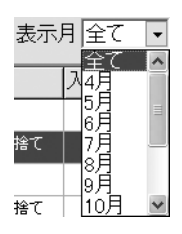

通常の閲覧はタブで帳簿を切り替え、確認したい月を選択します。 全てを選択している場合は、記録のはじめから、最後に記帳した日までの全てを 一覧表示します。

一覧表示されている取引内容をクリックすると色が反転し、選択状態になります。

| P  | Ŧ | L  | 친비 | 洞头           | 備考         | 課税区分 | 18. M.  | 支出 🛛   | 想高 🔮   |
|----|---|----|----|--------------|------------|------|---------|--------|--------|
| IF |   |    |    | <<前年度鞣製>>    |            |      |         |        | 500,00 |
|    | 2 | 25 | 抵告 | ・ 洋晋 約 根戸銀   | ⇒月524本注代6  |      | 197,520 | Ų      |        |
| Г  |   |    | 預金 | 帰留費用 () 5025 | R( +⊖ 177) |      | 150,000 | 0      |        |
|    |   |    | 犣査 | 2001年小道:     | semit va   |      | 0       | 35,000 |        |

#### 修正

表示されているデータを選択した状態で 『\*\*\* \*\*\* をクリックするか、データを ダブルクリックするとデータ変更画面が表示されますので、内容を変更して 「入力」をクリックしてください。

#### 削除

#### データの入れ替え

データを選択して I をクリックすると同一の日付内で順番を入れ替えることができます。

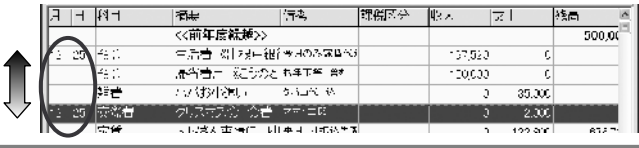

### 閲覧方法

#### 絞込み

帳簿、科目、期間などで指定した条件に合う記録だけを表示することができます。

| iλa 📉                                   |                  |              |                  |             |               |          |      |    |    |       |
|-----------------------------------------|------------------|--------------|------------------|-------------|---------------|----------|------|----|----|-------|
| (7 <u>77期</u> ,約办 <u>)5数</u> 以达作]<br>请权 | 副 260 年<br>1741日 | #박 ~:<br>622 | ロトボ 家計加り<br>新新信用 | 00(年)赴~~    |               | _        | _    | _  |    |       |
| □ □ 全ての料目から絞り込む                         | <b>邦省・</b> ==    | 1)#i         |                  |             |               |          |      |    |    |       |
| NU2C                                    |                  |              | []] 潮訳フ          | "一\$亥更]     |               |          |      |    |    |       |
|                                         |                  |              |                  |             |               | \$       | 泛洲胎  |    |    |       |
|                                         | 0.58             | ЛЕ           | <b>根新建制</b> 成    | 18 FIE      | 摘要            | 皆考       | 課程区分 | 人对 | 「た | 3     |
| <u></u>                                 | 2006/02.12       | 312 29       | 現金               | 11.55       | ガソリン代 明神      | 87.      |      |    | 0  | 5.497 |
|                                         | 2008/19,9        | 919 an       | 视验               | 血力)蛋        | 商速代 注路        | 1950+400 |      |    | 0  | 9:360 |
|                                         | 2006/02.22       | 91 3         | 課金               | <b>非</b> 荒讳 | <b>ガ</b> 902代 |          |      |    | D  | 4980  |
|                                         | 2006/02/2        | 3            | 現金               | <b>車</b> 算速 | 商速气 復路        | 1900+100 |      | _  | U  | 2350  |
|                                         | 2006/02/2        | 31 16        | 12:52            | 非关注         | /0292         |          |      | -  | 0  | 322   |
| 푸아리아니 최 동장                              |                  |              |                  |             |               |          |      |    | 9  | 0200  |
| 1001                                    |                  |              |                  |             |               |          |      |    |    |       |
| .t.                                     |                  |              |                  |             |               |          |      |    |    |       |
| 20001102/100F 🔄 👃 🗸                     |                  |              |                  |             |               |          |      |    |    |       |
|                                         |                  |              |                  |             |               |          |      |    |    |       |
| :0P                                     |                  |              |                  |             |               |          |      |    |    |       |
|                                         |                  |              |                  |             |               |          |      |    |    |       |

メイン画面より 縦込み をクリックすると絞込みの条件入力画面が表示されます。

#### 絞込み例

#### 1. 表示している帳簿から科目で絞り込む場合

絞り込む科目を選択し、「OK」をクリックして下さい。

#### 2. 表示している帳簿から期間で絞り込む場合

絞り込む科目を選択(もしくは、全ての科目から絞り込むにチェック)をして 期間で絞り込むにチェックを入れ、絞り込む期間を選択し、「OK」を クリックして下さい。

#### 3. 全ての帳簿から科目で絞り込む場合

全ての帳簿から絞り込むにチェックを入れて、絞り込む科目を選択(もしくは、 全ての科目から絞り込むにチェック)し、「OK」をクリックして下さい。

#### 4. 全ての帳簿から摘要で絞り込む場合

全ての帳簿から絞り込むにチェックを入れて、絞り込む科目を選択(もしくは、 全ての科目から絞り込むにチェック)し、摘要欄に含む文字で絞り込むに チェックをいれて摘要名を入力して「OK」をクリックして下さい。

#### 5. 全ての帳簿から自由項目で絞り込む場合

全ての帳簿から絞り込むにチェックを入れて、絞り込む科目を選択(もしくは、 全ての科目から絞り込むにチェック)し、自由項目に含む文字で絞り込むに チェックをいれてキーワードを入力して「OK」をクリックして下さい。 なお、「自由項目」の部分は、項目名を変更している場合はその名称になり ます。

24

閲覧方法

### グラフの閲覧

メイン画面の [ 977 \*\*\*] をクリックすると記録した家計簿のデータをグラフで確認、 印刷することができます。

科目別年間推移グラフと月別収支割合 グラフをタブで切り替えられます。

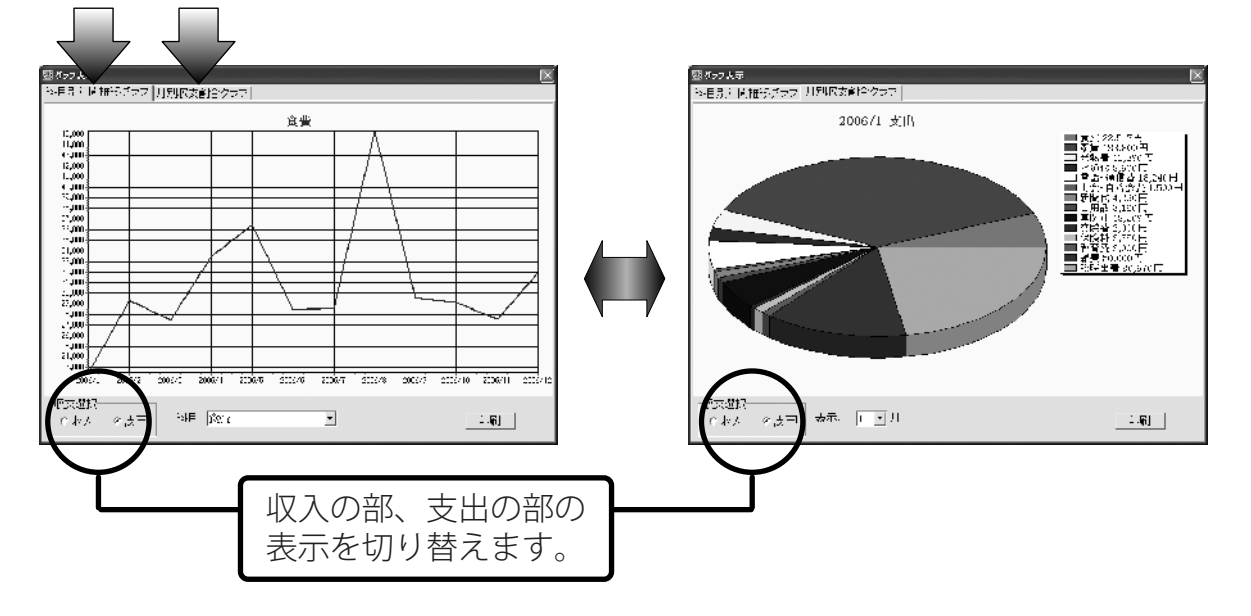

科目 食費

推移グラフは科目別での表示ですので ここから確認したい科目を選択して ください。

-

表示月 📘 🚽 月

割合グラフは月別での表示ですので ここから確認したい月を選択して ください。

各グラフを印刷する場合は 「「」を押してください。 印刷画面よりプリンタ、用紙の設定を行い、「OK」を押してください。

### 印刷方法

### 印刷設定画面

メイン画面より[鳥 啊]をクリックすると印刷設定画面を表示します。 印刷は、「各種帳簿印刷」「科目別印刷」「年間科目一覧印刷」の3タイプがあります。

|          | 🛛 प्रमान 🖾 🔍                                                                      |
|----------|-----------------------------------------------------------------------------------|
| 印刷の種類を選択 | 「同CX種類な選択<br>の 名種振荡60刷 の 科E別約1別 の 年間科E一覧60刷                                       |
| 印刷設定     | - 11回設定<br>- 16同種類 提会 ■ 提満名 ■<br>- 16同月選択 全て ■<br>- ページ番号を印刷了る<br>- ※6番通紙へ&R19002 |
| 印刷位置調整   | - <sup>E</sup> 1開位置記盤                                                             |
| 印刷       | 11回<br>- ブリンを設定 - 印刷デンドニー - 印刷実行                                                  |

「印刷設定」の部分は印刷のタイプ毎に設定項目が異なります。 「印刷位置調整」及び「印刷」の各ボタンの操作は共通になります。

#### 印刷位置調整

各方向の矢印をクリックするごとに1ミリずつその方向に印刷位置をずらします。 はじめに、試し用の用紙に印刷を行い、印刷位置を微調整したいときにここで 調整してください。

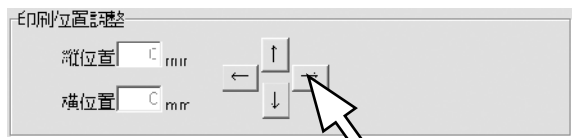

印刷

プリンタ設定.....複数のプリンタがある場合、使用するプリンタを選択できます。
 更に「プロパティ」をクリックするとプリンタの設定画面が表示されます。用紙のサイズ等、プリンタの詳細な設定が行えます。
 ※詳しい設定方法はプリンタの取り扱い説明書をご覧ください。
 印刷プレビュー...印刷のイメージを確認することができます。

26

印刷実行......選択したプリンタで印刷を実行します。

### 各種帳簿印刷

- 1.「印刷の種類を選択」で「各種帳簿印刷」を選択します。
- 2.「帳簿種類」で印刷する帳簿を選択して下さい。 現金帳簿以外は印刷する帳簿名を選択して 下さい。
- **3.**「ページ番号を印刷する」にチェックを入れると 印刷用紙にページ番号を印刷します。

| 印刷の種類を選択                    |          |                    |
|-----------------------------|----------|--------------------|
| ◎ 乙唑胺海印刷                    | ○ 24日以降明 | ○ 역 비타는 ── 526 1 위 |
| r'11%1號定                    |          |                    |
| ·医藻种类菌 現金                   | □ 嶠薄名    |                    |
| 介刷月資択 全て                    | -        |                    |
| □ ページ番号を印刷す<br>9/4首通紙へ印刷時のあ | 5        |                    |
|                             |          |                    |

印刷設定

- 印刷のイメージを確認したいときは、「印刷プレビュー」ボタンを クリックして下さい。 複数のページがある場合「前ページ」「次ページ」でページを切り替える ことができます。
- 5. 印刷対応用紙はA4用紙のみです。 設定が完了しましたら、「印刷実行」を クリックしてください。

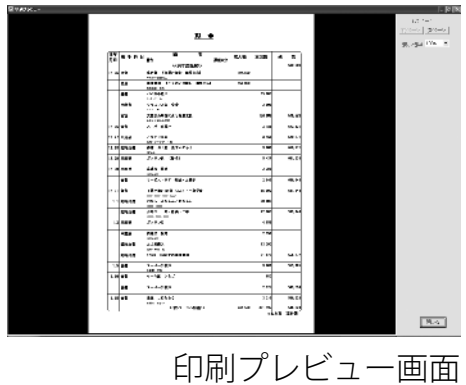

#### 印刷位置の調整

↑↓→←ボタンで各方向に印刷位置を調整することが 可能です。(1mm単位) ※印刷プレビュー上では変化いたしません。

| 印刷位置調整  |  |
|---------|--|
| 縦位置 0mm |  |
| 横位置 omm |  |

### 印刷方法

### 科目別印刷

- 1. 「印刷の種類を選択」で「科目別印刷」を選択します。
- 2. 印刷したい科目を選択してください。
- **3.**「ページ番号を印刷する」にチェックを入れると 印刷用紙にページ番号を印刷します。

| 印刷設定                        |
|-----------------------------|
| 科目選択 現会 🖃                   |
| 印刷月遺法 全て 🔍                  |
| □ ページ番号を印刷する<br>※社會選択455時のみ |
|                             |

- 印刷のイメージを確認したいときは、「印刷プレビュー」ボタンを クリックして下さい。 複数のページがある場合「前ページ」「次ページ」でページを切り 替えることができます。
- 5. 印刷対応用紙はA4用紙のみです。 設定が完了しましたら、「印刷実行」を クリックしてください。

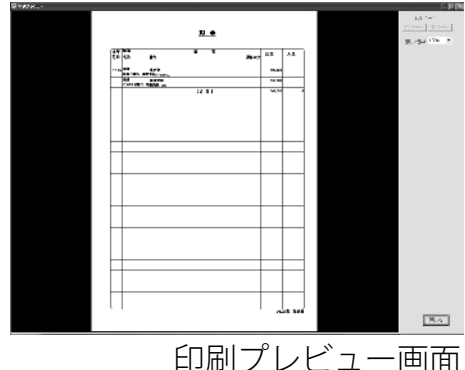

### <u>年間科目別一覧印刷</u>

- 1. 「印刷の種類を選択」で「科目別印刷」を選択します。
- 2. 印刷したい科目を選択してください。
- 印刷のイメージを確認したいときは、 「印刷プレビュー」ボタンをクリックして下さい。 複数のページがある場合「前ページ」「次ページ」 でページを切り替えることができます。
- **4.** 印刷対応用紙はA4用紙のみです。 設定が完了しましたら、「印刷実行」を クリックしてください。

| ○ (図味 絵白)開 |  |
|------------|--|
| ○ [火出茶印]() |  |
| 医前方印刷      |  |

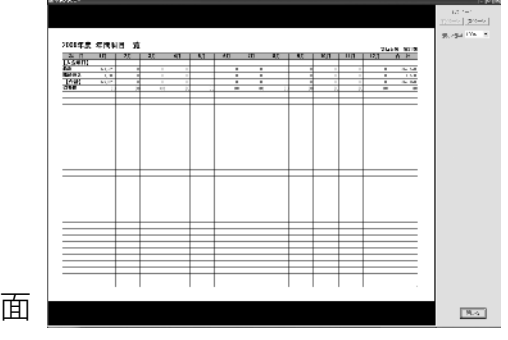

印刷プレビュー画面

## 記録をCSV形式で書き出す方法

現在メイン画面に表示されている帳簿の内容をCSV形式のファイルとして保存 できます。

CSVファイルは他のソフトでも、データの内容を確認できる形式ですので、 データを渡す際に使用します。

※CSVファイルを取り込む機能はございません。

- 1. メイン画面の帳簿選択タブでCSVファイルにしたい帳簿を選択 してください。
- **2.** メニューバーの「ファイル」をクリックすると表示されるメニュー より「CSV書き出し」をクリックしてください。

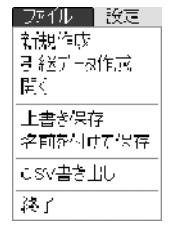

 「画面に表示されているリストをCSV保存します。」と 確認のメッセージが表示されますので「OK」をクリック してください。

| 出納帳 🔀                   | Ì |  |
|-------------------------|---|--|
| 画面に表示されているリストをCSV保存します。 |   |  |
| (OK)                    |   |  |

4. ファイルの保存先が表示されるので、保存先を指定し、ファイル名を入力して「保存」をクリックしてください。
 ※絞り込みを行ったデータもCSV書き出しが可能です。

※CSVファイルは、Microsoft Excel等のソフトで扱うことができます。

### サポート情報

### **Q & A**

- **Q**:インストールができません
- A:本ソフトをインストールする際、ウイルス対策などの常駐ソフトや他のアプリ ケーションソフトが起動していませんか?必ず、全て終了してからインストール 作業を行ってください。 また、HDD(ハードディスクドライブ)の空き容量が極端に少ない状態、Windows のシステムが不安定になっていますと、インストール作業を行うことや 本ソフトが正常に起動することができない場合もございます。 お使いのPCのWindowsは、WindowsUpdate等で常に最新の状態を保ってください。
- Q:数字や文字の入力がうまくできません。
- A:数字の場合は半角サイズで入力を行い、また文字や数字は必ず確定された状態 でご入力ください。
  - ※ノート型パソコンでのご利用の場合、一部のキーではNUMLOCK機能で使用する キーと、通常の文字入力で使用するキーが兼用される場合があります。 NUMLOCK機能の有効/無効にご注意願います。
- Q:1つの保存データ(ファイル)で記録できる期間は?また、保存できる件数は?
- A:記録可能期間は、1つの保存データで1年(=12ヶ月)分となり、データ (ファイル)の保存件数にはソフト側での制限はございません。 ハードディスクの空き容量次第になります。

また、年度が変わり、データを新規作成する場合、本ソフトの引継ぎ機能を ご利用いただくと、前年度のデータより、科目設定などの一部の機能を 引き継ぐ事が可能です。 詳しくは22ページをご参照ください。

- Q:保存データを開くことができません。
- A:本ソフトで作成保存されたデータを開く際には、必ず最初に本ソフトを起動 させてから読み込み機能にて保存データを開いてください。 ※保存データをダブルクリックしただけでは、データを開くことはできません。
- Q:印刷すると、文字がとぎれます。
- A:予め印刷範囲が限られていますので、入力文字数によっては印刷時に文字が 途切れる場合がございます。 特に科目等については、なるべく簡潔でわかりやすい名称等を設定(入力) されることをお勧めいたします。

30

### サポート情報

### ユーザーサポート

#### 問い合わせについて

お客様より頂いたお問合せに返信できないという事がございます。 問い合わせを行っているのにもかかわらず、サポートからの返事がない場合、弊社ユーザーサポート までご連絡が届いていない状態や、返信先が不明(正しくない)場合が考えられます。

FAX及びe-mailでのお問合せの際には、『ご連絡先を正確に明記』の上、サポートまでお送りください ますよう宜しくお願い申し上げます。

弊社ホームページ上から問い合わせの場合、弊社ホームページ上からサポート宛にメールを送る ことが可能です。

弊社ホームページ

http://www.de-net.com

問い合わせページ

http://www.de-net.com/pc3/user-support/index.htm 『ご購入後のお問い合わせ』をお選びください。

#### 直接メール・FAX・お電話等でご連絡の場合

- ○ソフトのタイトル・バージョン
- 例:「でか楽 家計簿」
- ○ソフトのシリアルナンバー
- 例:DE-XXX-XXXXX-XXXXXX
- ○ソフトをお使いになられているパソコンの環境
  - ・OS及びバージョン
    - 例:WindowsXP SP2、WindowsUpdateでの最終更新日〇〇年〇月〇日
  - ・ブラウザのバージョン
    - 例:InternetExplorer 6
  - ・パソコンの仕様

例:NEC XXXX-XXX-XX PentiumIII 1GHz HDD 60GB Memory 64MByte ○お問合せ内容

例:~の操作を行ったら、~というメッセージがでてソフトが動かなくなった □□□部分の操作について教えてほしい…etc

○お名前

○ご連絡先(正確にお願い致します)

メールアドレス等送る前に再確認をお願いいたします。

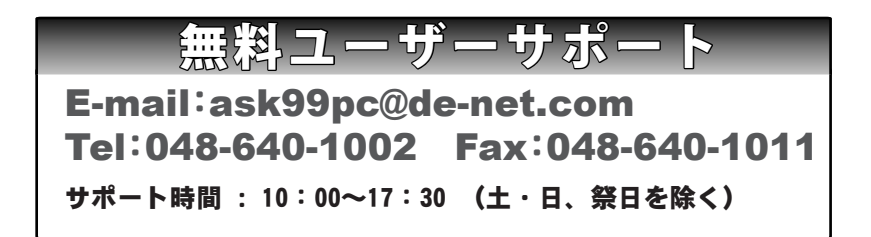